En la pantalla principal ir al Menú lateral/ **Expedientes** o Menú principal / Expedientes /**Mis Expedientes**.

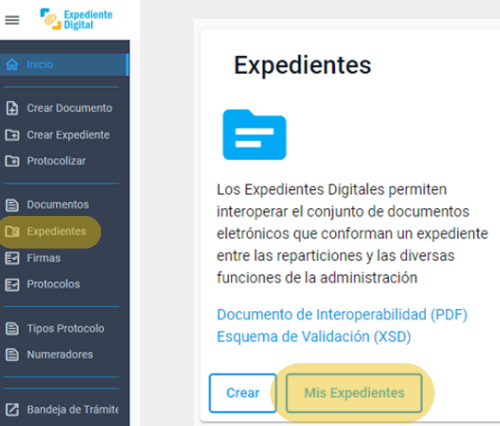

Ingresar al panel general donde se encuentran los **expedientes digitales** correspondientes al usuario.

Ubicar el **expediente principal** al que se le quiere desanexar otro expediente y hacer clic en "Abrir expediente" = ubicado en el extremo derecho.

| Expediente<br>Digital  |                                                                      |                     |       |
|------------------------|----------------------------------------------------------------------|---------------------|-------|
| oedientes Digitales    |                                                                      |                     |       |
| Tomados Creados por mí |                                                                      |                     |       |
|                        |                                                                      |                     | ۹     |
| Número                 | Asunto                                                               | Fecha Creación      | ⊞ 🖽   |
| 9876-000439/2023       | AMPLIACIÓN PROYECTO DE ECONOMIA<br>CIRCULAR - MUNICIPALIDADES ANEXAS | 12/10/2023 10:42    | = 🛛 🖍 |
| 9876-000438/2023       | PROYECTO DE ECONOMIA CIRCULAR -<br>MUNICIPALIDAD DE                  | 12/10/2023 10:40    | = 0 2 |
| 9876-000437/2023       | PROYECTO DE BIOCOMBUSTIBLES ZONA NO                                  | RTE12/10/2023 10:36 |       |

**Nota:** El expediente que se abre en este paso es el expediente principal al que previamente se le ha anexado otro expediente.

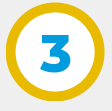

**Expediente** 

Digital

Automáticamente se abre una ventana con datos, información y todo el contenido del expediente seleccionado.

Localizar el expediente a **desanexar** en el índice de documentos y hacer clic en el botón de **"Desanexar"** ×.

| Expediente<br>Digital |                                                                         |                         |                        |                                  |
|-----------------------|-------------------------------------------------------------------------|-------------------------|------------------------|----------------------------------|
| Documentos =+ ∓       |                                                                         |                         |                        |                                  |
| Orden                 | Título                                                                  | Incorporado/Anexado por | Incorporado/Anexado el | Número de Documento o Expediente |
| 1                     | ACTA DE REGISTROS DE<br>MATERIALES                                      | Molina 🛈                | 12/10/2023 10:48       | CBA_ATP01_2023_00000349          |
| 2                     | PRUEBA.zip                                                              | Molina 🛈                | 12/10/2023 10:48       | CBA_ATP01_2023_00000276 0 👔 🗐    |
| 3                     | AMPLIACIÓN PROYECTO DE<br>ECONOMIA CIRCULAR -<br>MUNICIPALIDADES ANEXAS | Molina 🛈                | 12/10/2023<br>10:54    | × 9876-000439/2023               |

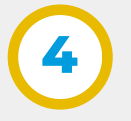

Ingresar **motivo** por el cuál se desanexa el expediente y **PIN CiDi** en los campos correspondientes y luego hacer clic en el botón **Confirmar.** 

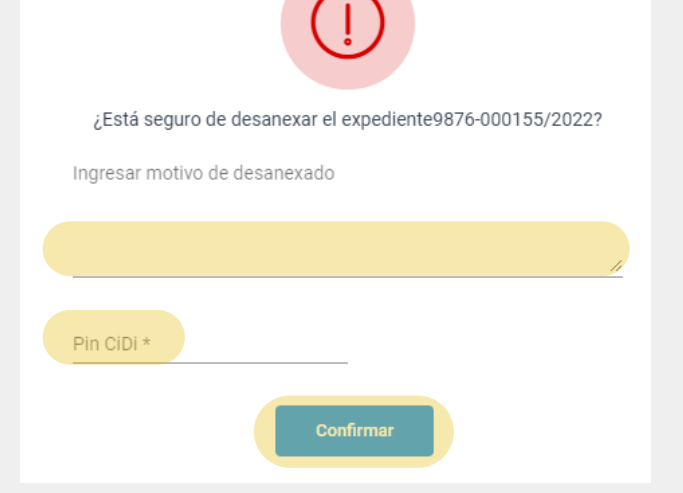

Se abrirá el siguiente mensaje indicando finalización:

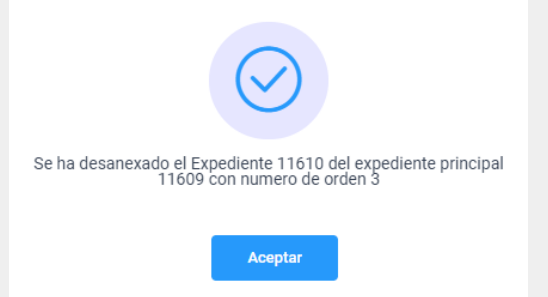

**Nota:** El expediente desanexado queda disponible la bandeja de expedientes digitales con todo su contenido.

6

En el índice del expediente principal se verá reflejado el desanexado del expediente pintándose de color gris la etiqueta del mismo y creando un ícono con su leyenda correspondiente.

| = | Expediente   Digital   Documentos ≡+ ⊡ |                                                                         |                         |                         |                                  | SITAL |  |
|---|----------------------------------------|-------------------------------------------------------------------------|-------------------------|-------------------------|----------------------------------|-------|--|
|   | Orden                                  | Título                                                                  | Incorporado/Anexado por | Incorporado/Anexado el  | Número de Documento o Expediente |       |  |
|   | 1                                      | ACTA DE REGISTROS DE<br>MATERIALES                                      | Molina 🛈                | 12/10/2023 10:48        | CBA_ATP01_2023_00000349          | 8     |  |
|   | 2                                      | PRUEBA.zip                                                              | Molina 🛈                | 12/10/2023 10:48        | CBA_ATP01_2023_00000276 0        | 8     |  |
|   | 3                                      | AMPLIACIÓN PROYECTO DE<br>ECONOMIA CIRCULAR -<br>MUNICIPALIDADES ANEXAS | Molina 🛈                | 12/10/2023<br>10:54 🗈 C | 9876-000439/2023                 |       |  |

Secretaría de INNOVACIÓN E INFRAESTRUCTURA DE LA GESTIÓN

Ministerio de ECONOMÍA Y GESTIÓN PÚBLICA

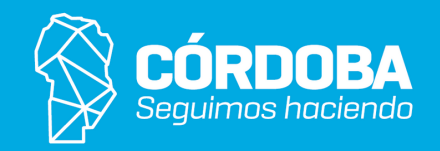